# **Account Inquiry (Budget)**

#### PURPOSE

Use this procedure to inquire on budget account balances.

#### TRIGGER

Perform this procedure when you need to see budget account balances for your accounts in MAP.

#### ASSISTANCE

If you need assistance, please report your issue to the Self Service Help Desk:

• http://it.wvu.edu/support/service -desk/selfservice

#### PROCEDURE

#### From the Home Page

- 1. Under the *Main Menu*, click on the *WVU GL View* folder.
- 2. Click on the *GL Inquiry* sub-folder.

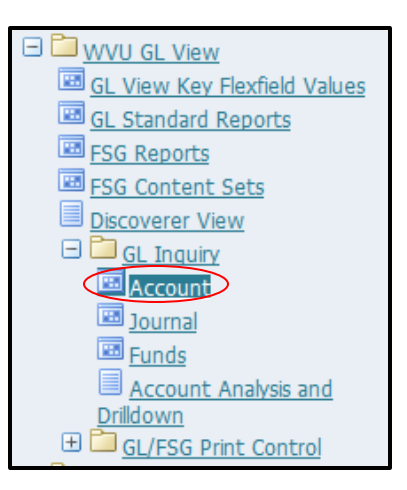

3. Click on Account. The Account Inquiry screen will open in a new window.

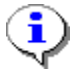

If you receive a message that states "The application's digital signature cannot be verified," click **Run**.

| C Account Inquiry (WVU Generated Content of Content of | al Ledger) 000000000000000000000000000000000000 | Currency<br>Type <mark>Total ▼</mark><br>Entered             |
|----------------------------------------------------------------------------------------------------|-------------------------------------------------|--------------------------------------------------------------|
| Primary Balance Type                                                                                                    | Secondary Balance Type Budget Encumbrance Type  | Factor<br>© Units<br>© Thousands<br>© Millions<br>© Billions |
| Summary Template                                                                                                    |                                                 |                                                              |
| Show Balances                                                                                                    | Show Journal Details                            | Show V <u>a</u> riance                                       |

4. As required, complete/review the following fields:

| Field Name          | Description                                                                       |
|---------------------|-----------------------------------------------------------------------------------|
| Accounting Periods: | Select the FROM period by clicking the LOV button, or type a period in the field. |
| FROM                | The current Accounting Period is the default entry in this field.                 |
|                     | Example: JUN-14                                                                   |
| Accounting Periods: | Select the TO period by clicking the LOV button, or type a period in the field.   |
| ТО                  | The current Accounting Period is the default entry in this field.                 |
|                     | Example: JUN-14                                                                   |
| Primary Balance     | The default Balance Type is Actual.                                               |
| Туре                | For this process, click the <b>Budget</b> radio button.                           |

5. Click in the *From* field to access the list of values (LOV).

| Accounting Periods |        |   |  |  |
|--------------------|--------|---|--|--|
| From               | JUN-14 | · |  |  |
| To                 | JUN-14 |   |  |  |
|                    |        |   |  |  |

- **6.** Select the appropriate period, and then click **OK**.
- 7. Click in the **To** field to access the LOV.
- 8. Select the appropriate period, and then click **OK**.

----MAP: Account Inquiry (Budget)----

#### **From Periods** From Periods Find %02 Period DEC-02 NOV-02 OCT-02 SEP-02 AUG-02 JUL-02 ADJ-02 CLS-02 JUN-02 MAY-02 APR-02 MAR-02 FEB-02 IANL02 Ωĸ Cancel

| ,<br>To Periods       |      |            | ******* | × |
|-----------------------|------|------------|---------|---|
| Find <mark>%02</mark> |      |            |         |   |
| Period                |      |            |         |   |
| DEC-02                |      |            |         |   |
| NOV-02                |      |            |         |   |
| OCT-02                |      |            |         |   |
|                       |      |            |         |   |
|                       |      |            |         |   |
|                       |      |            |         |   |
|                       |      |            |         |   |
|                       |      |            |         |   |
|                       |      |            |         |   |
|                       |      |            |         |   |
|                       |      |            |         |   |
|                       |      |            |         |   |
| l                     |      |            |         |   |
|                       | Eind | <u>о</u> к | Cancel  |   |

**To Periods** 

## **Primary Balance Type**

9. Under Primary Balance Type, select Budget.

| Primary Balance Type | Secondary Balance Type |  |
|----------------------|------------------------|--|
| ○ Actual             |                        |  |
| Budget               | Budget                 |  |
| O Encumbrance        | Encumbrance Type       |  |
|                      |                        |  |

## Budget

**10.** Click the LOV button in the **Budget** field.

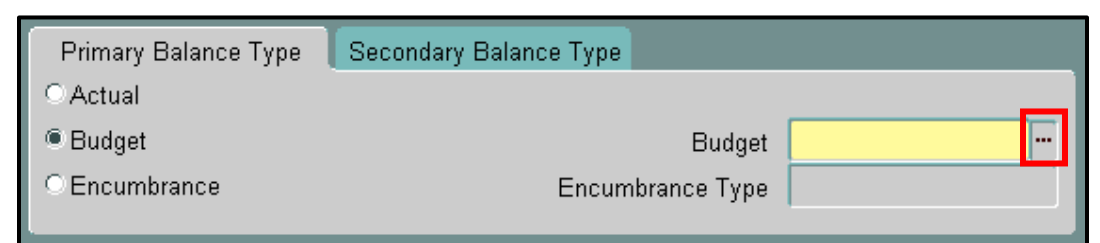

**11.** Click *the appropriate FY budget*, and click *OK*.

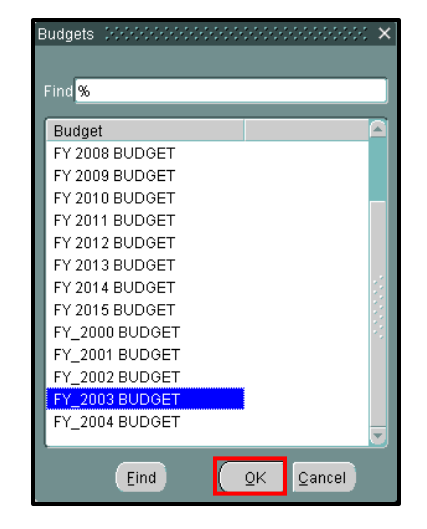

## **Account Inquiry**

**12.** Ensure that you have the correct *Accounting Period*, the *Primary Balance Type* of *Encumbrance* is checked, and the correct *Budget* year has been entered.

| OAccount Inquiry (WVU Gene                                    | ral Ledger)          |                                    |              |              |                                                | _≚⊼×    |
|---------------------------------------------------------------|----------------------|------------------------------------|--------------|--------------|------------------------------------------------|---------|
| C Ledger/Ledger Set —                                         |                      | <ul> <li>Accounting Per</li> </ul> | riods        | – Currency – | [                                              |         |
| Name WVU Ge                                                   | neral Ledger         | From OCT                           | -02          | Type<br>Type | Total                                          | <b></b> |
| Currency USD                                                  |                      |                                    | - <b>UZ</b>  | Entered      |                                                |         |
| Primary Balance Type<br>O Actual<br>© Budget<br>O Encumbrance | Secondary Balance Ty | ype<br>Budget<br>cumbrance Type    | FY_2003 BUDG | ET           | Factor<br>© Units<br>© Thousands<br>© Millions |         |
| Summary Templat<br>Accounts                                   | e                    | _                                  | _            |              | © Billions                                     |         |
|                                                               |                      |                                    |              |              |                                                |         |
| – Description                                                 |                      |                                    |              |              |                                                |         |
| Show Balances                                                 |                      | Show Journal De                    | etails       | Sh           | ow V <u>a</u> riance                           |         |

**13.** Click once in the first *Accounts* field.

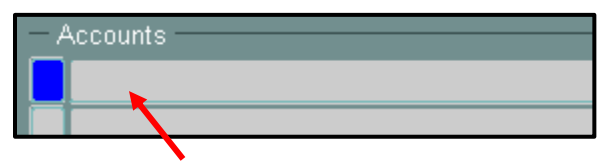

### **Find Accounts**

**14.** As required, complete/review the following fields:

| Field Name    | Description                                                                                |
|---------------|--------------------------------------------------------------------------------------------|
| Campus        | The LOV contains all of the campuses of WVU.                                               |
|               |                                                                                            |
|               | Example: 11                                                                                |
| Departmental  | 9 digits - lowest ORGANIZATIONAL level possible. This number identifies unit with          |
| Activity (DA) | expenditure control and represents "cost center" providing a connection point with the     |
|               | Oracle Human Resources and Fixed Asset applications.                                       |
|               |                                                                                            |
|               | The institution controls first five digits of the number to represent a unit typically     |
|               | headed by a chair or manager. Deans and directors control last four digits to identify the |
|               | lowest organizational level needed for internal college and division management.           |
|               |                                                                                            |
|               | This level can have multiple funding sources and multiple functions for each               |
|               | Departmental Activity (DA).                                                                |
|               |                                                                                            |
|               | Example: 170170001                                                                         |

| Fund | 8 digits - Identifies ownership of assets, liabilities, and fund balance as opposed to<br>expenditure authority (as represented by the Campus and DA). Represents a<br>combination of the elements of wvOASIS state funds and activities, WVU Research<br>Corporation, and NACUBO/AICPA fund group.                                                                                  |
|------|----------------------------------------------------------------------------------------------------|
|      | Also represents the "balancing segment" required by Oracle to determine the level at<br>which journal entries are balanced in the traditional accounting sense of debits equal<br>credits. ONLY at this level (or parents of this level) can balanced financial statements<br>(trial balance, balance sheet, statement of changes, statement of current funds, etc.) be<br>obtained. |
|      | Example: 71252314                                                                                                    |

## 15. Click *OK*.

| Find Accounts          |           | ×          |
|------------------------|-----------|------------|
|                        | Low       | High       |
| CAMPUS:                | 11        | 11         |
| DEPARTMENTAL ACTIVITY: | 170170001 | 170170001  |
| FUND:                  | 71252314  | 71252314   |
| LINE ITEM:             |           |            |
| FUNCTION:              |           |            |
| PROJECT:               |           |            |
|                        |           |            |
|                        | QK Cancel | Clear Help |

## **Account Inquiry**

- **16.** Select (click the line) the account line for which you would like to view budget balances.
- 17. Click the *Show Balances* button.

| O Account Inquiry (MVU General L                                                                                |                                                | L 当 X                                      |  |  |  |  |
|----------------------------------------------------------------------------------------------------|------------------------------------------------|--------------------------------------------|--|--|--|--|
| Ledger/Ledger Set<br>Name <mark>WVU Genera</mark><br>Currency <mark>USD</mark>                                  | Accounting Periods<br>From OCT-02<br>To NOV-02 | Currency<br>Type <b>Total</b><br>Entered   |  |  |  |  |
| Primary Balance Type S<br>O Actual                                                                              | econdary Balance Type                          | Factor<br>©Units                           |  |  |  |  |
| Encumbrance                                                                                                    | Budget FY_2003 BL<br>Encumbrance Type          | JDGET O I housands<br>Millions<br>Billions |  |  |  |  |
| Summary Template<br>— Accounts<br>11.170170001.71252314.50                                                      | 11501.255.99999999                             |                                            |  |  |  |  |
| 11.170170001.71252314.50<br>11.170170001.71252314.50                                                            | 13001.255.999999999<br>13002.255.999999999     |                                            |  |  |  |  |
| Description     WVU General Cam.Expert Business.JOURNAL OF SM B.Gen Exp - Hospi.Academic Suppor.DEFAULT PROJECT |                                                |                                            |  |  |  |  |
| Show <u>B</u> alances                                                                                           | Show Journal Details                           | Show Variance                              |  |  |  |  |

## **Detail Balances**

| OD | O Detail Balances (WVU General Ledger) - 11.170170001.71252314.5013001.255.99999999 |          |         |             |               |                           | 11 A          | X |
|----|-------------------------------------------------------------------------------------|----------|---------|-------------|---------------|---------------------------|---------------|---|
|    |                                                                                     | Balan    | се Туре | Budget      |               | Currency Type <b>Tota</b> | al            |   |
|    |                                                                                     |          | Budget  | FY_2003 BUD | GET           |                           |               |   |
|    | 5                                                                                   |          |         |             |               |                           |               |   |
| Pe | eriod                                                                               | Currency |         | PTD         | PTD Converted | YTD                       | YTD Converted |   |
| 0  | CT-02                                                                               | USD      |         | 0.00        |               | 3,100.00                  |               |   |
| N  | 0V-02                                                                               | USD      |         | 0.00        |               | 3,100.00                  |               |   |
|    |                                                                                     |          |         |             |               |                           |               |   |
|    |                                                                                     |          |         |             |               |                           |               |   |

**18.** The *Period to Date (PTD)* and *Year to Date (YTD)* budget values are displayed for the selected account. You have completed this task.